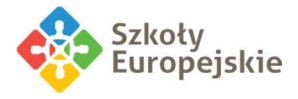

# 1. Microsoft Office 365 dla szkół (wstęp)

#### Szkoły Europejskie:

Liceum Służb Mundurowych we Wrocławiu Europejskie Liceum Służb Mundurowych we Wrocławiu Europejskie Liceum IT we Wrocławiu Europejskie Technikum Menedżerskie we Wrocławiu Europejska Szkoła Branżowa I stopnia we Wrocławiu

przystąpiły do programu Microsoft Office 365 dla Edukacji, w ramach którego uczniowie i nauczyciele mają możliwość bezpłatnego korzystania z **Office 365** w wersji A1.

**Office 365 – Jest zbiorem aplikacji dostępnych z serwerów Microsoft.** W skład produktu wchodzi:

- • internetowe wersje aplikacji Word, Excel, PowerPoint, Outlook (działają w przeglądarce i wymagają połączenia z Internetem),
- • konto w aplikacji Microsoft Teams (do prowadzenia zdalnych lekcji),
- Notesy zajęć (OneNote)
- Testy do samodzielnej oceny w usłudze Forms
- • ... i wiele innych

Wszystkie produkty dostępne w ramach pakietu Office 365 świadczone online są automatycznie aktualizowane, zatem użytkownik korzystający z produktu używa zawsze najnowszej wersji. Podstawy dotyczące usług Office 365 można znaleźć

https://support.office.com/pl-pl/article/podstawowe-czynności-w-usłudze-office-365-—-szkoleniewideo-396b8d9e-e118-42d0-8a0d-87d1f2f055fb?ui=pl-PL&rs=pl-PL&ad=PL

## 2. Logowanie do systemu

Wchodzimy na stronę https://portal.office.com

Podajemy login według wzoru:

imienazwisko@szkolyeuropejskiewroc.onmicrosoft.com (własne imię i nazwisko bez polskich znaków)

Hasło: Numer otrzymany ze szkoły przez dziennik elektroniczny lub mail.

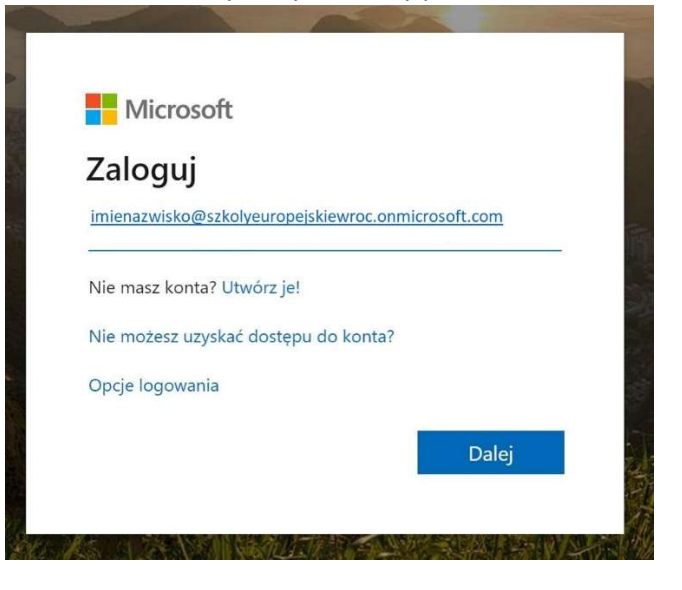

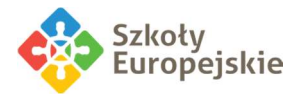

Pierwszy raz logujemy się korzystając z przesłanego przez dziennik elektroniczny lub e-mail hasła. Następnie należy hasło zmienić zgodnie z instrukcją podawaną na stronie logowania. W polach "Nowe hasło" oraz "Potwierdź nowe hasło" należy wpisać jedno i to samo wymyślone, nowe hasło. Hasło podane w tych dwóch ostatnich polach będzie odtąd potrzebne do logowania do Office365. Po zalogowaniu do portalu, ukaże się krótki samouczek, a następnie lista wszystkich dostępnych aplikacji.

| $\leftrightarrow$ $\rightarrow$ G $\square$ | office.com/?auth=  | =2                     |          |         |                   |                        |         |            |       |                   |              |
|---------------------------------------------|--------------------|------------------------|----------|---------|-------------------|------------------------|---------|------------|-------|-------------------|--------------|
| Office 365                                  |                    |                        |          | , ♥ Wys | zukaj             |                        |         |            |       |                   | 1            |
|                                             | Dzień doł          | bry                    |          |         |                   |                        |         |            |       | Zainstaluj pak    | iet Office 🖂 |
|                                             | Rozpocznij<br>nowy | Outlook                | OneDrive | Word    | <b>X</b><br>Excel | <b>R</b><br>PowerPoint | OneNote | SharePoint | Teams | Class<br>Notebook | S Sway       |
|                                             | Forms              | Wszystkie<br>aplikacje |          |         |                   |                        |         |            |       |                   |              |

Dostęp do aplikacji możliwy jest także z poziomu górnego menu.

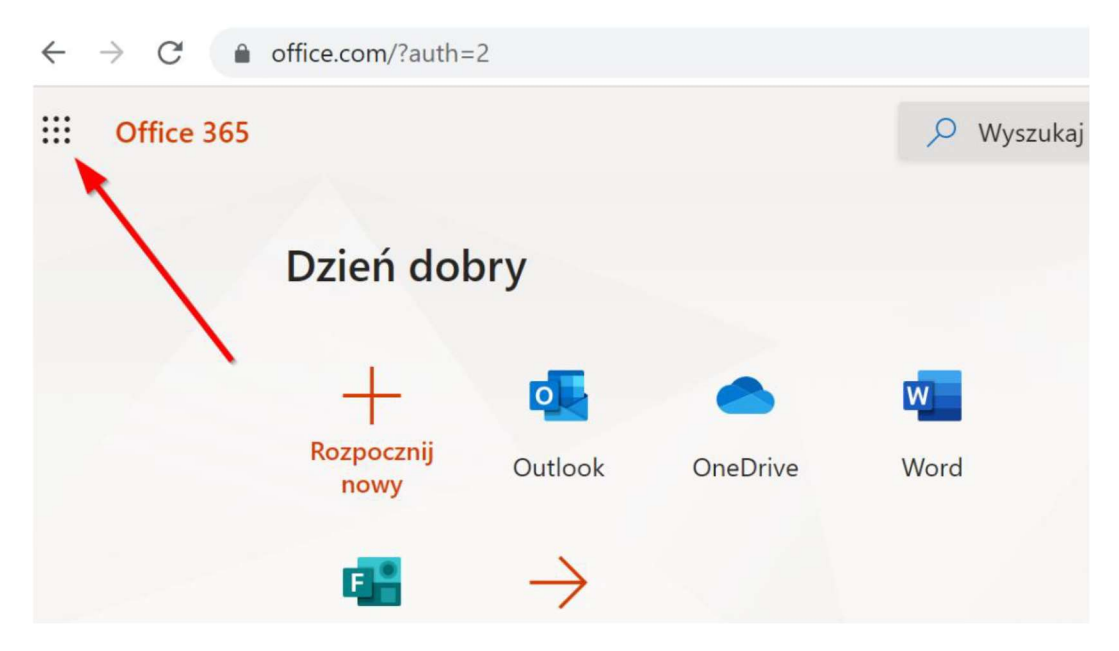

Ważne!

Logując się po raz pierwszy potwierdzasz zapoznanie się z regulaminem usługi

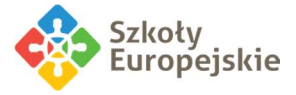

# 3. Opis produktów Office 365

## 3.1 Poczta w Office 365

Dostęp do poczty jest możliwy z poziomu przeglądarki internetowej – po zalogowaniu do usługi Office 365 należy wybrać opcję Outlook.

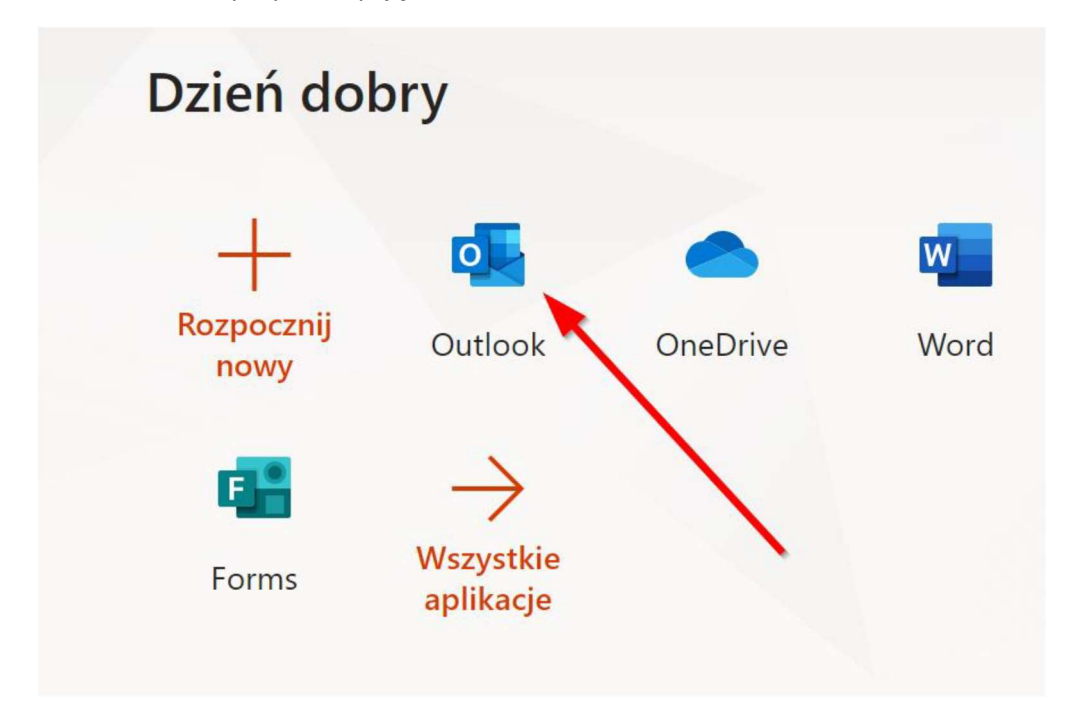

Podczas pierwszego logowania należy określić język oraz strefę czasową.

|                                      | UTIOO                       | K                  |
|--------------------------------------|-----------------------------|--------------------|
|                                      |                             |                    |
| Wybierz poniżej swój pre<br>czasową. | eferowany język wyświetlani | a i lokalną strefę |
| Język:                               |                             |                    |
| polski (Polska)                      | •                           |                    |
| Strefa czasowa:                      |                             |                    |
| (UTC+01:00) Sarajevo, S              | Skopje, Warsaw, Zagreb      | •                  |
|                                      | <b>x</b>                    |                    |
|                                      |                             |                    |

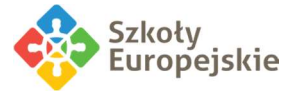

#### Wysyłanie wiadomości:

- Po wybraniu opcji Outlook wyświetlona zostanie skrzynka odbiorcza
- Następnie wybierz opcję: znajdującą się w górnej części środkowego okienka
- Po zredagowaniu nowej wiadomości kliknij opcję:

#### Kontakty

Każdy użytkownik posiada dostęp do książki adresowej, w której może znaleźć kontakty osobiste (lista na początku jest pusta) oraz listę użytkowników szkoły, którzy aktywowali swoje konta w Usłudze Office 365.

#### Kalendarz

Kalendarz pozwala na planowanie zadań oraz sprawdzanie zajętości innych osób w przypadku kalendarzy udostępnionych. Dzięki synchronizacji dane w kalendarzu są zawsze aktualne oraz dostępne zarówno z komputera, jak i z telefonu czy tabletu.

### 3.2 Microsoft Teams w Office 365

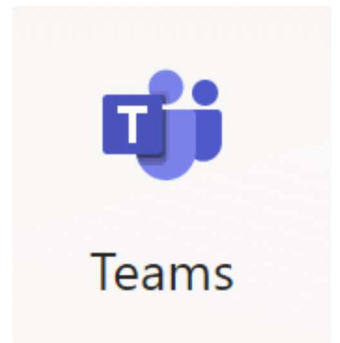

Microsoft Teams to wspólny obszar roboczy widoczny pod postacią czatu dla współpracujących ze sobą osób. Jednak w przeciwieństwie do zwykłego czatu, Teams w jednym miejscu gromadzi nie tylko konwersacje, ale także pliki, narzędzia, kalendarz, planowanie spotkań, dostęp do różnego typu botów zwiększających produktywność i wiele więcej.

W ramach Teams pracujemy w "Zespołach". Zespół to najczęściej będzie grupa uczniów uczęszczających wspólnie na tę samą lekcję. Zespoły zostały utworzone w **zespoły nadrzędne (klasy**) wg zasady:

Szkoła/ROK ROZPOCZĘCIA NAUKI W SZKOLE/OZNACZENIE KLASY, np.

LSM2019A - klasa LSM 1a, która w roku 2019 rozpoczęła naukę w szkole LSM2018A - klasa LSM 2a, która w roku 2018 rozpoczęła naukę w szkole LSM2017A - klasa LSM 3a, która w roku 2017 rozpoczęła naukę w szkole

ELSM2019A – klasa ELSM 1a, która w roku 2019 rozpoczęła naukę w szkole ELSM2018A - klasa ELSM 2a, która w roku 2018 rozpoczęła naukę w szkole ELSM2017L - klasa ELSM 3L, która w roku 2017 rozpoczęła naukę w szkole

ETM2019T – klasa ETM 1t, która w roku 2019 rozpoczęła naukę w szkole ETM2018T – klasa ETM 2t, która w roku 2018 rozpoczęła naukę w szkole ETM2017T – klasa ETM 3t, która w roku 2017 rozpoczęła naukę w szkole ETM2016T – klasa ETM 4t, która w roku 2016 rozpoczęła naukę w szkole

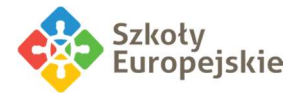

# Nauczyciel utworzy zespół dodając do nazwy zespołu klasowego swój przedmiot wg zasady:

Szkoła/ROK ROZPOCZĘCIA NAUKI W SZKOLE/OZNACZENIE KLASY\_PRZEDMIOT, np.

np. LSM2019A\_matematyka - matematyka dla klasy 1a LSM, która w roku 2019 rozpoczęła naukę w szkole

ELSM2017L\_językpolski – język polski dla klasy 3L ELSM, która w roku 2017 rozpoczęła naukę w szkole

**ETM2016T\_pracowniaprojektowa** – pracownia projektowa dla klasy 4t ETM, która w roku 2016 rozpoczęła naukę w szkole

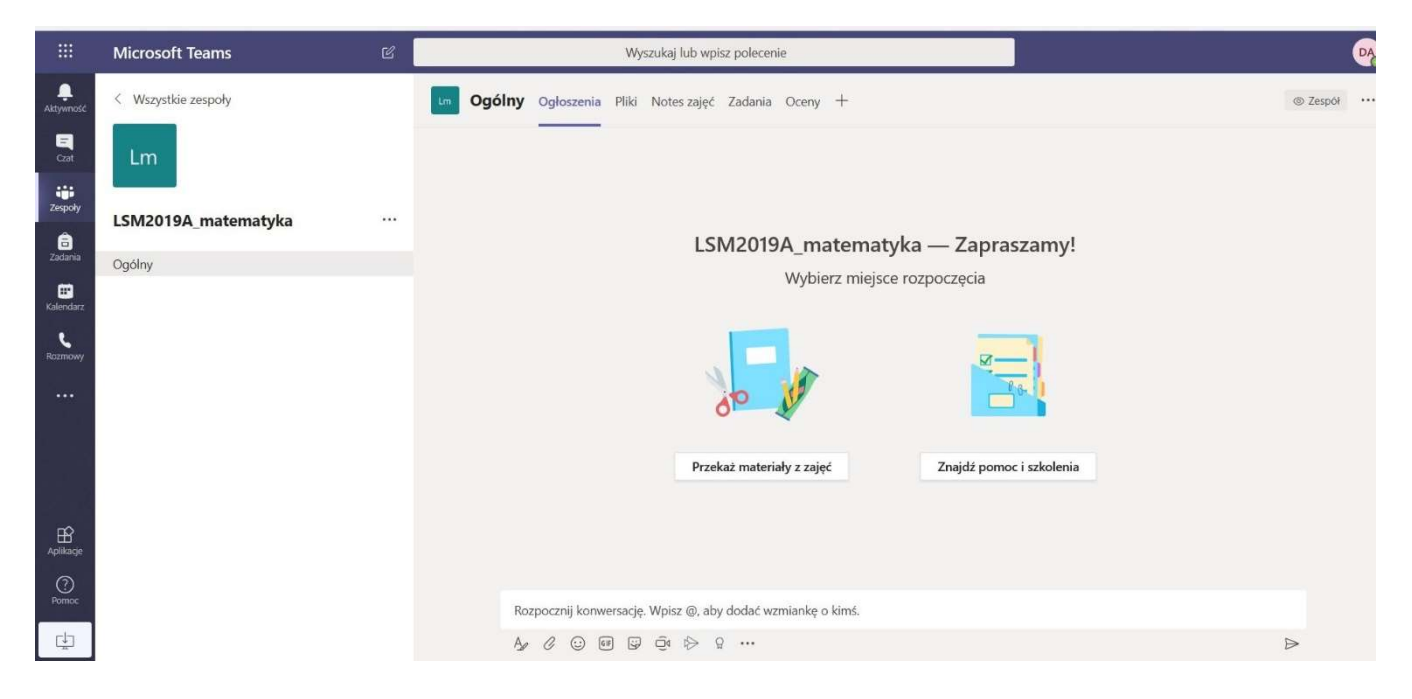

W ramach każdego zespołu jest przynajmniej jeden domyślny kanał o nazwie Ogólny, w ramach którego **mogą** (w zależności od typu zakładanego zespołu) znajdować się dodatkowe elementy:

- **Ogłoszenia** jest to obszar do tzw. konwersacji grupowych, pojawiają się tu również zadania oraz zaplanowane lekcje w kalendarzu.
- Pliki, które są składnicą plików.
- **Notes zajęć** jest to specjalny notes programu OneNote, który ma kilka obszarów roboczych.

**\_Biblioteka zawartości** jest miejscem wypełnianym przez nauczyciela (uczniowie widzą ten element, ale nie mogą go edytować). **\_Obszar współpracy** jest miejscem, w ramach którego wszyscy członkowie zespołu mogą dowolnie wrzucać treści. **obszary prywatne uczniów**, do których, jak widać na przykładzie ma dostęp nauczyciel, a uczeń widzi tylko swój. Jest to miejsce, gdzie uczniowie mogą się wymieniać danymi z nauczycielem, a pozostali uczniowie tego nie widzą. Obszary prywatne uczniów mogą zawierać zarówno sekcje jak i strony z zawartością.

- Zadania są modułem, który pozwala na tworzenie zadań, ocenianie ich itp.
- **Oceny** jest to zestawienie wszystkich ocen i statusów z modułu Zadania.

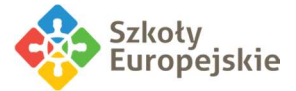

## 4. Regulamin świadczenia usługi Office 365 dla Edukacji

Zgodnie z art. 6 ust. lit. a1 rozporządzenia Parlamentu Europejskiego i Rady (UE) 2016/679 z dnia 27 kwietnia 2016 r. w sprawie ochrony osób fizycznych, w związku z przetwarzaniem danych osobowych i w sprawie swobodnego przepływu takich danych oraz uchylenia dyrektywy 95/46/WE (ogólne rozporządzenie o ochronie danych), wyrażam zgodę na przewarzanie danych osobowych w celu założenia konta i korzystania z platformy Office 365.

Opracowanie Dyrekcja